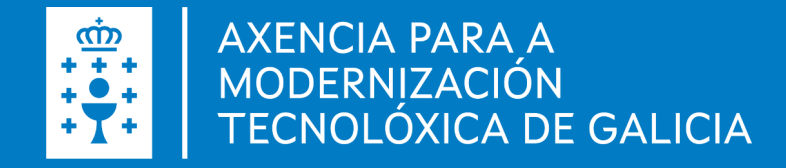

# **XALEA** Gestión de ayudas LEADER Alta de una solicitud y presentación del borrador

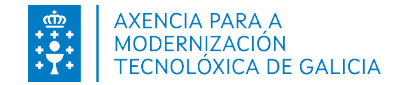

# Índice

1. Introducción

2. Acceso al sistema

- 3. Alta solicitud nueva
- 4. Presentación del borrador en Sede Electrónica
- 5. Continuar solicitud en borrador

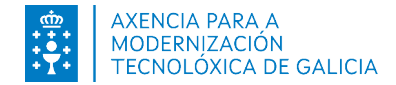

# 1. Introducción

XALEA es un sistema de información que da soporte a líneas de ayudas del procedimiento MR701D.

#### Submedidas:

- 19.2: apoyo para la realización de operaciones conforme a la estrategia de desarrollo local
- 19.4B: costes de animación y promoción territorial.
- 19.4A: gastos de funcionamiento dos GDR.

A continuación se muestra una breve descripción de los pasos a seguir para realizar la solicitud de ayuda:

- Acceso al sistema
- Alta da una nueva solicitud
- Presentación del borrador en Sede Electrónica

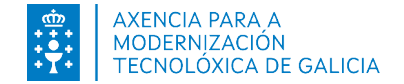

| 2. Acceso a la aplicación                                                                                          | <b>Guía de procedimientos y serv</b>                                                                                                    | icios                                                                                            |
|----------------------------------------------------------------------------------------------------|----------------------------------------------------------------------------------------------------|--------------------------------------------------------------------------------------------------|
| Dentro de SEDE busque el<br>procedimiento MR701D<br>https://sede.xunta.gal/detalle-procede<br>mento?codtram=MR701D | MR701D Tipo de procedimiento Seleccione Departamento Seleccione Plazo de iniciación: Desde En plazo:                                                                                                    | Mostrar filtros  Perfil de la persona solicitante Seleccione  Materia Seleccione  Limpar  Buscar |
| Pulsar en tramitar en línea                                                                                        | MR701D - Ayudas LEADER. PDR de Ga         Image: Constraint of the second second seco | espués de la presentación                                                                        |

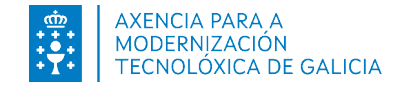

#### 2. Acceso a la aplicación

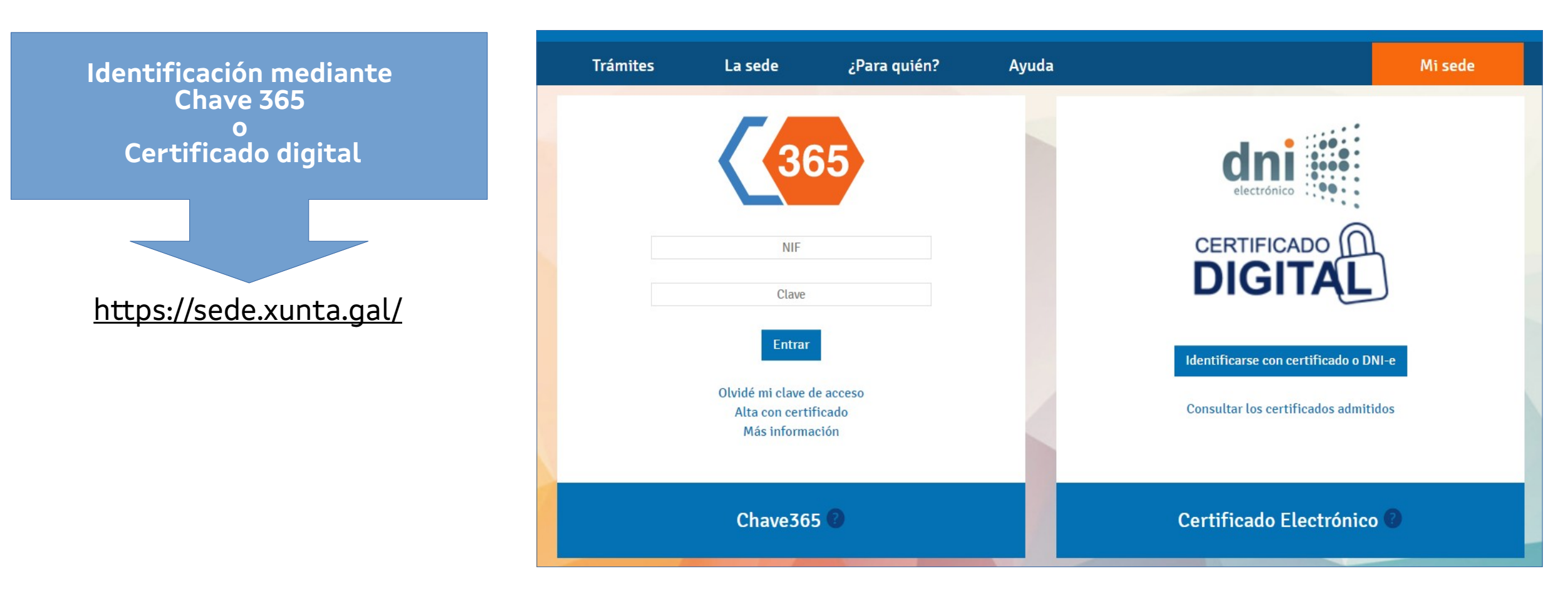

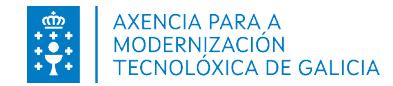

 El acceso a XALEA mostrará una pantalla para crear una nueva solicitud.

| ≡ |                         |                             |                    |                                                  |                           | ₽ 🦃                             | ter en el constante de la constante de la constante de la constante de la constante de la constante de la const | USUARIO<br>SOLICITANTE |                |
|---|-------------------------|-----------------------------|--------------------|--------------------------------------------------|---------------------------|---------------------------------|----------------------------------------------------------------------------------------------------|------------------------|----------------|
| ~ |                         | EAR                         |                    |                                                  |                           |                                 |                                                                                                    |                        |                |
|   | ( <b>/</b> )-           |                             | (1)                |                                                  | (                         | 3)                              |                                                                                                    |                        | _()            |
|   | Solicitude              |                             | Plan empresa       | Plan xestión                                     | Orzar                     | nento                           | Relación ofertas                                                                                                | D                      | eclaración ofe |
|   | Datos solicitude        | Datos solicitante           | Datos notificación | Datos bancarios Datos                            | o do proxecto Declaración | s Documentación d               | que se presenta C                                                                                               | omprobación de datos   |                |
|   | Identificación da s     | olicitude                   |                    |                                                  |                           |                                 |                                                                                                    |                        |                |
|   | Título do proxecto *    |                             |                    |                                                  |                           |                                 |                                                                                                    |                        |                |
|   |                         |                             |                    |                                                  |                           |                                 |                                                                                                    |                        |                |
|   | Solicitante             |                             |                    |                                                  |                           |                                 |                                                                                                    |                        |                |
|   | Nome/Razón social *     |                             |                    | Primeiro apelido (Obrigatorio para persoas físio | as)                       | Segundo apelido (Obrigatorio pa | ra persoas físicas)                                                                                             | NIF                    | *              |
|   | Data nacemento (Obrigat | torio para persoas físicas) |                    | Sexo (Obrigatorio para persoas físicas)          |                           |                                 |                                                                                                    |                        |                |
|   | dd-mm-aaaa              |                             |                    | Selecciona                                       | *                         |                                 |                                                                                                    |                        |                |

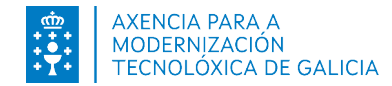

- Esta imagen muestra la pantalla para crear una nueva solicitud.
- Los campos con (\*) son obligatorios.
- Pulsando el botón Guardar y continuar avanzaremos por la siguientes pantallas y pestañas de la solicitud.

| Solicitude                                                         |                                                        |                        |                                       |                     |                       |
|--------------------------------------------------------------------|--------------------------------------------------------|------------------------|---------------------------------------|---------------------|-----------------------|
|                                                                    |                                                        |                        |                                       |                     |                       |
|                                                                    |                                                        |                        |                                       |                     |                       |
| Solicitude Plan empresa                                            | Plan xestión                                           | Orzamento              | Relación ofertas                      | Declaración ofertas | Resumo e Presentación |
| Datos solicitante Datos notificación                               | Datos bancarios Datos do proxecto De                   | eclaracións Document   | tación que se presenta Comprobación   | n de datos          |                       |
| Identificación da solicitude                                       |                                                        |                        |                                       |                     |                       |
| Título do proxecto *                                               |                                                        |                        |                                       |                     |                       |
|                                                                    |                                                        |                        |                                       |                     |                       |
|                                                                    |                                                        |                        |                                       |                     |                       |
| Solicitante                                                        |                                                        |                        |                                       |                     |                       |
| Nome/Razón social *                                                | Primeiro apelido (Obrigatorio para persoas físicas)    | Segundo apelio         | do (Obrigatorio para persoas físicas) | NIF *               |                       |
|                                                                    |                                                        |                        |                                       |                     |                       |
| Data nacemento (Obrigatorio para persoas físicas)                  | Sexo (Obrigatorio para persoas físicas)                |                        |                                       |                     |                       |
| dd-mm-aaaa                                                         | Selecciona                                             | ¥                      |                                       |                     |                       |
| Datos do representante                                             |                                                        |                        |                                       |                     |                       |
| Nome                                                               | Primeiro apelido                                       | Segundo apelio         | do                                    | NIF                 |                       |
|                                                                    |                                                        |                        |                                       |                     |                       |
|                                                                    |                                                        |                        |                                       |                     |                       |
|                                                                    |                                                        |                        |                                       |                     |                       |
| Autorizo a que esta solicitude poida ser tomada en consideracion r | na anualidade inmediatamente seguinte a da data da súa | presentacion. 🛡 SI 🔾 I | NUN                                   |                     |                       |
| Volver ao listado de solicitudes                                   |                                                        |                        |                                       |                     | ▲ Gardar e continuar  |

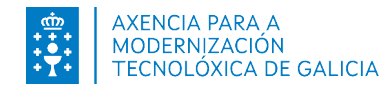

• Datos de solicitante: dirección del solicitante, o de la sede de la empresa.

• Datos de notificación: elegir a quien le van a llegar los aviso de la puesta a disposición de las notificaciones y los datos de contacto. Las notificaciones siempre se pondrá a disposición del solicitante o del representante (en caso de indicarlo).También se deberá adjuntar el certificado de representación, en caso de existir representante.

| Solicitude          |                   | Plan empresa       | Plar            | xestión           |        |
|---------------------|-------------------|--------------------|-----------------|-------------------|--------|
| Datos solicitude    | Datos solicitante | Datos notificación | Datos bancarios | Datos do proxecto | Declar |
| Datos solicitante   |                   |                    |                 |                   |        |
| Tipo da vía         |                   | Nome da vía        |                 |                   |        |
| Escolla unha opción | Ψ                 |                    |                 |                   |        |
| CP                  |                   | Provincia          |                 |                   |        |
|                     |                   | -                  |                 |                   |        |

|                                       |                                                                                     |                                                                    |                                      | \$                | €            |                                 |
|---------------------------------------|-------------------------------------------------------------------------------------|--------------------------------------------------------------------|--------------------------------------|-------------------|--------------|---------------------------------|
| Solicitude                            |                                                                                     | Plan empresa                                                       | Plan                                 | xestión           | Orzamento    | Relación ofertas                |
| Datos solicitude                      | Datos solicitante                                                                   | Datos notificación                                                 | Datos bancarios                      | Datos do proxecto | Declaracións | Documentación que se presenta C |
| Datos para efecto<br>Notificar a O Pe | es de notificación<br>ersoa ou entidade solicitante<br>posta á disposición da notif | Persoa ou entidade representar<br>ficación ao correo electrónico : | nte<br>e/ou teléfono móbil facilitad | os a continuación |              |                                 |
| Teléfono móbil *                      |                                                                                     | Correo electrónico *                                               |                                      |                   |              |                                 |
| Anexos certificad                     | o representación                                                                    |                                                                    |                                      |                   |              |                                 |
| Descrición do document                | to                                                                                  |                                                                    |                                      |                   |              | Arquivo *                       |

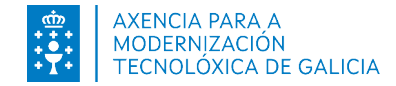

 Datos del proyecto: descripción del tipo de proyecto. Además se indicará la dirección en donde se localizará la inversión.

| <ul> <li>//</li> </ul>    |                              |                    | (                   | ¢                 | €            |              |
|---------------------------|------------------------------|--------------------|---------------------|-------------------|--------------|--------------|
| Solicitude                |                              | Plan empresa       | Plan                | xestión           | Orzamento    |              |
| Datos solicitude          | Datos solicitante            | Datos notificación | Datos bancarios     | Datos do proxecto | Declaracións | Documentació |
| Datos do proxecto         |                              |                    |                     |                   |              |              |
| Descrición e obxectivos d | o proxecto *                 |                    |                     |                   |              |              |
|                           |                              |                    |                     |                   |              |              |
|                           |                              |                    |                     |                   |              |              |
| Tipoloxía do proxecto *   |                              |                    |                     |                   |              |              |
| Investimentos no sec      | tor da produción agraria pri | maria              |                     |                   |              |              |
| irección onde se lo       | caliza o gasto ou o inv      | estimento          |                     |                   |              |              |
| CP *                      | Provincia *                  |                    | Concello *          | Com               | arca         |              |
|                           | -                            | Ŧ                  | Escolla unha opción | •                 |              | Ŧ            |
| Referencia catastral onde | se sitúa a instalación       |                    |                     |                   |              |              |
|                           |                              |                    |                     |                   |              |              |
|                           |                              |                    |                     |                   |              |              |

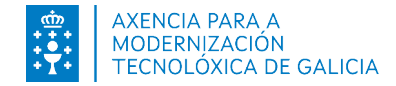

• **Documentación que se presenta:** apartado en donde se adjuntan los documentos necesarios para la presentación.

| Solicitude                   | Plan e            | mpresa             | Plan xestión    | Orzamento         | Relació                     | n ofertas Declaración         | n ofertas Resumo e Presentación |
|------------------------------|-------------------|--------------------|-----------------|-------------------|-----------------------------|-------------------------------|---------------------------------|
| Datos solicitude             | Datos solicitante | Datos notificación | Datos bancarios | Datos do proxecto | Declaracións                | Documentación que se presenta | Comprobación de datos           |
| Tipo Documento<br>Selecciona |                   |                    |                 |                   |                             |                               | Ţ                               |
| Descrición do document       | 0                 |                    |                 | Arquivo           | ionar archivo Ninguno archi | vo selec.                     | ᆂ Engadir                       |

| Nome do documento                                                                                                    | Presentado |
|----------------------------------------------------------------------------------------------------|------------|
| Informe do cadro de persoal medio de traballadores en situación de alta na empresa, correspondente aos doce meses anteriores á data de presentación da solicitude de axuda, expedido pola Tesourería Xeral da Seguridade<br>Social.                                                                                   | Si         |
| Documentación acreditativa de que se cumpre co requisito de ser pequena empresa: últimas contas depositadas no rexistro correspondente e última memoria anual de actividades aprobada pola entidade, na cal figure o número de persoas empregadas do último exercicio pechado, o volume de negocio e o balance anual. |            |
| Declaración censual (modelo 036 ou 037) ou compromiso de comunicar o inicio de actividade á AEAT, cando o proxecto supoña o inicio dunha actividade empresarial.                                                                                                    |            |
| Plano SixPac indicando as coordenadas da localización da operación.                                                                                                    | Si         |

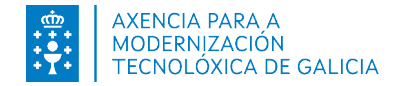

 Segundo el tipo de proyecto indicado se deberán cubrir los apartados de Plan de empresa o Plan de gestión, se habilitarán las pestañas que se deben cumplimentar.

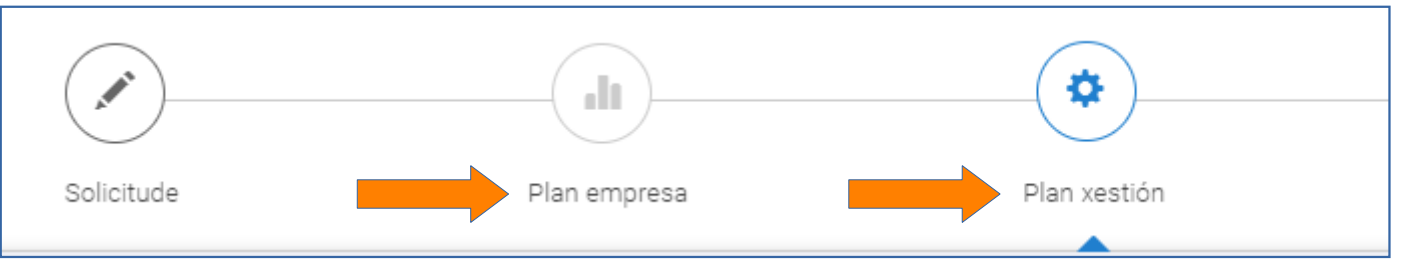

• **Presupuestos:** apartado obligatorio de cumplimentar, con el presupuesto desglosado en partidas

| ×                                | l             |                       | €                  |                         |                     |                                       |
|----------------------------------|---------------|-----------------------|--------------------|-------------------------|---------------------|---------------------------------------|
| Solicitude                       | Plan empresa  | Plan xestión          | Orzamento          | Relación ofertas        | Declaración ofertas | Resumo e Presentación                 |
| Orzamentos                       |               |                       |                    |                         |                     |                                       |
| Orzamentos                       |               |                       |                    |                         |                     |                                       |
| Concepto *                       | Partida       | 3*                    | Descrición partida |                         |                     |                                       |
|                                  | -             |                       | •                  |                         |                     |                                       |
| Importe sen IVE (€) *            | Import        | e con IVE (€) *       |                    |                         |                     |                                       |
|                                  |               |                       |                    |                         |                     |                                       |
|                                  |               |                       |                    |                         |                     |                                       |
|                                  |               |                       |                    |                         |                     | <ul> <li>Engadir orzamento</li> </ul> |
| Concepto                         |               | Partida               | Descrición partida | Importe sen IVE (€)     | Importe con IVE (€) |                                       |
| compra de terreos                | Adquisición d | e terreos ou inmobles | compra de terreos  | 10000,00 €              | 10000,00 €          | <b>e</b> 💼                            |
|                                  |               |                       |                    | Total orzamento sen IVE | 10000,00 €          |                                       |
|                                  |               |                       |                    | Total orzamento con IVE | 10000,00 €          |                                       |
|                                  |               |                       |                    |                         |                     |                                       |
| Volver ao listado de solicitudes |               |                       |                    |                         | ← Atrás             | 🛓 Gardar e continuar                  |

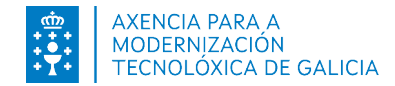

 Relación de ofertas: se podrán crear las ofertas que se necesiten, en cada una podrán añadirse 3 o más proveedores. Por defecto el sistema mostrará como elegido el proveedor con menor importe. En el caso de elegir otro, se deberá indicar la justificación y adjuntar un documento.

| ×                               |              |              | €                |                              |                     |                       |
|---------------------------------|--------------|--------------|------------------|------------------------------|---------------------|-----------------------|
| Solicitude                      | Plan empresa | Plan xestión | Orzamento        | Relación ofertas             | Declaración ofertas | Resumo e Presentación |
| Relación de ofertas solicitadas | e elexidas   |              |                  |                              |                     |                       |
| • Engadir oferta                |              |              |                  |                              |                     |                       |
| Concepto do orzamento           |              |              |                  |                              |                     |                       |
| Concepto do orzamento *         |              |              |                  |                              |                     |                       |
|                                 |              |              |                  |                              |                     |                       |
| Ofertas solicitadas             |              |              |                  |                              |                     |                       |
| Provedor 1                      |              |              | NIF provedor 1 * | Importe (sen IVE) provedor 1 |                     | _                     |
|                                 |              |              |                  |                              |                     |                       |
| Provedor 2                      |              |              | NIF provedor 2 * | Importe (sen IVE) provedor 2 |                     | _                     |
|                                 |              |              |                  |                              |                     |                       |
| Provedor 3                      |              |              | NIF provedor 3 * | Importe (sen IVE) provedor 3 |                     |                       |
|                                 |              |              |                  |                              |                     |                       |
|                                 |              |              |                  |                              |                     | + Engadir provedor    |
| Oferta elexida                  |              |              |                  |                              |                     |                       |
| Provedor elixido *              |              |              |                  | Importe elixido (s           | en IVE) *           |                       |
|                                 |              |              |                  |                              |                     |                       |
| Criterio de elección *          |              |              |                  |                              |                     |                       |
|                                 |              |              |                  |                              |                     |                       |

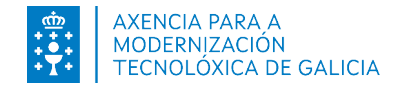

• Resumen y presentación: pantalla con el resumen de los datos indicados en cada apartado. Pulsando en el título podemos ir a cada formulario si deseamos modificarlo.

|                                         |                                    |                       | €                                         |                  |                           |                       |
|-----------------------------------------|------------------------------------|-----------------------|-------------------------------------------|------------------|---------------------------|-----------------------|
| Solicitude                              | Plan empresa                       | Plan xestión          | Orzamento                                 | Relación ofertas | Declaración ofertas       | Resumo e Presentación |
| Datos solicitude                        |                                    |                       |                                           |                  |                           | •                     |
| Título do proxecto : ss                 |                                    |                       |                                           |                  |                           |                       |
| GDR : Grupo de Proba                    |                                    |                       |                                           |                  |                           |                       |
| Descrición e obxectivos do proxecto : a |                                    | Tipoloxía do proxecto | : Investimentos no sector da produción ag | graria primaria  | Orzamento(€) con IVE : 11 |                       |
| Datos plan de empresa                   |                                    |                       |                                           |                  |                           |                       |
| Título do proxecto :                    |                                    |                       |                                           |                  |                           |                       |
| CNAE :                                  |                                    |                       |                                           |                  |                           |                       |
| Nº de traballadores :                   |                                    |                       |                                           |                  |                           |                       |
| Facturación (€) :                       |                                    |                       |                                           |                  |                           |                       |
| Balance (€) :                           |                                    |                       |                                           |                  |                           |                       |
| OrzamentoS                              |                                    |                       |                                           |                  |                           |                       |
| Concepto                                | Partida                            |                       | Descrición partida                        |                  | Importe sen IVE (€)       | Importe con IVE (€)   |
| Compra terreo                           | Adquisición de terreos ou inmobles | S                     | Compra de terreo para a obra              |                  | 10,00 €                   | 10,00 €               |
| Nóminas                                 | Outros                             |                       | Pago de nóminas de traballadores          |                  | 1,00 €                    | 1,00 €                |
|                                         |                                    |                       |                                           |                  | Total orzamento sen lve   | 11,00 €               |
|                                         |                                    |                       |                                           |                  | Total orzamento con lve   | 11,00 €               |
| Ofertas                                 |                                    |                       |                                           |                  |                           |                       |
| Nome oferta                             | Provedor elexido                   |                       | Importe elexido (sen IVE)                 |                  |                           |                       |
| Obra civil                              | prov3                              |                       |                                           | 15.244,00€       |                           |                       |
| Documentación que se presenta           |                                    |                       |                                           |                  |                           |                       |
| Tipo Documento                          | Descrición do documento            |                       | Título                                    | Data documento   | Anexado por               | Descargar             |
|                                         |                                    |                       |                                           |                  |                           | Presentar solicitud   |

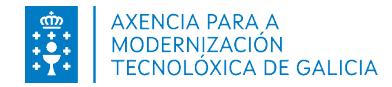

#### 4. Presentación en Sede Electrónica

En pantalla de **Resumen y Presentación** al pulsar en el botón de Presentar solicitud el sistema nos redirigirá a la pantalla de Sede Electrónica.

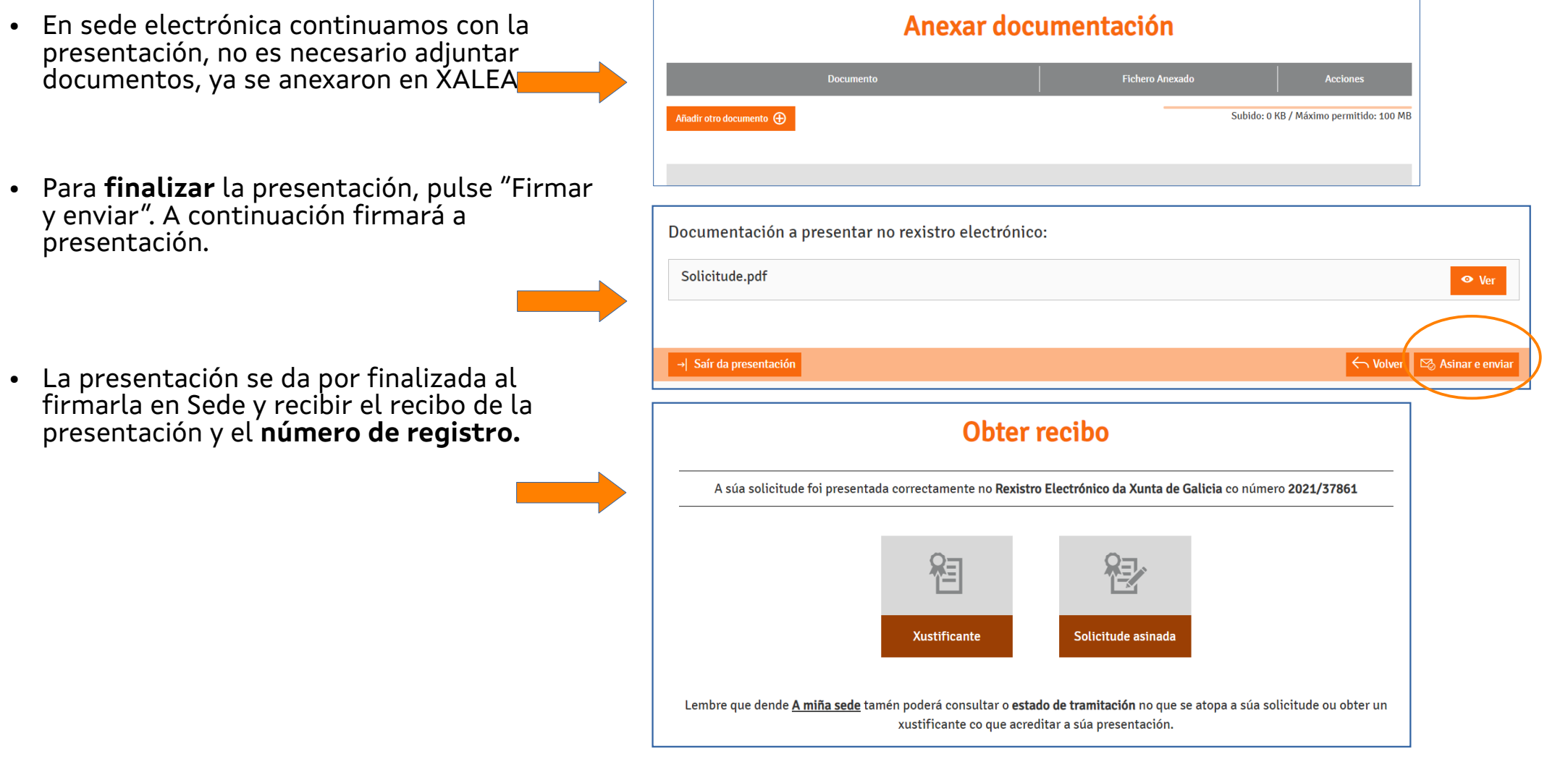

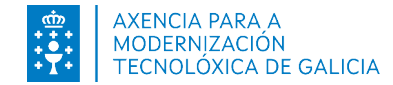

#### 5. Continuar solicitud en borrador

 En caso de no finalizar el proceso de creación y presentación de la solicitud podremos acceder a mi Sede (https://sede.xunta.gal/a-mina-sede), donde el usuario podrá acceder al borrador creado en XALEA. Para continuar pulsará en Acción, continuar:

|                           | Últi                                     | mos borradores |                    | Ver todos / Buscar 🕥 |
|---------------------------|------------------------------------------|----------------|--------------------|----------------------|
| Código do<br>procedemento | Procedemento                             | Trámite        | Data actualizaciór | Que podo facer?      |
| MR701D                    | Axudas LEADER. PDR de Galicia 2014-2020. | Inicio         | 17/12/2021 12:59   | Acción 🗸             |
|                           |                                          |                |                    |                      |
|                           | <b>e</b> sede <b>electrónica</b>         |                | XUNTA XUNTA X      |                      |
|                           |                                          | Continuar      |                    |                      |
|                           |                                          | Eliminar       |                    |                      |
|                           |                                          | Ver documentos |                    |                      |

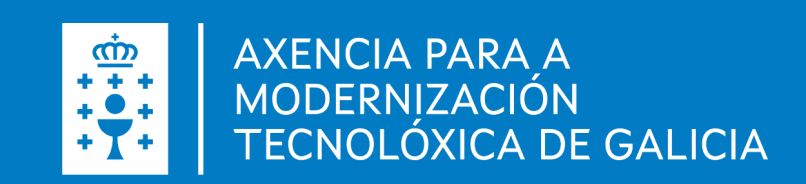